#### TECH ASSISTANT FOR BLIND FOUNDATION, INC

Note: This PDF is provided as a portable format of our content. The PDF's original copyright holder is Tech Assistant for Blind foundation, Inc. Any copying, redistribution, or rebranding is not allowed unless proper permission is obtained from us.

5 Common Formulas for Tables in MS Word.

### Description

Microsoft Word is a word processing software that is widely used for creating and editing text documents. One of the features of MS Word is the ability to create tables. Tables are used to organize data and information into rows and columns, making it easier to read and understand.

### 1. SUM

This formula is used to add up the values in a column or row. To use this formula, select the cell where you want the total to appear, and then type "=SUM(" followed by the range of cells you want to add. For example, if you want to add up the values in cells A1 to A10, you would type "=SUM(A1:A10)".

## 2. AVERAGE

This formula is used to calculate the average of a column or row. To use this formula, select the cell where you want the average to appear, and then type "=AVERAGE(" followed by the range of cells you want to average. For example, if you want to average the values in cells A1 to A10, you would type "=AVERAGE(A1:A10)".

# 3. COUNT

This formula is used to count the number of cells in a column or row that contain data. To use this formula, select the cell where you want the count to appear, and then type "=COUNT(" followed by the range of cells you want to count. For example, if you want to count the number of cells that contain data in cells A1 to A10, you would type "=COUNT(A1:A10)".

## 4. MAX

This formula is used to find the largest value in a column or row. To use this formula, select the cell where you want the largest value to appear, and then type "=MAX(" followed by the range of cells you want to find the largest value. For example, if you want to find the largest value in cells A1 to A10, you would type "=MAX(A1:A10)".

## 5. MIN

Page 1

Tech Assistant for Blind foundation, Inc. Contact Us: https://www.techassistantforblind.com/contact or by Email: info@techassistantforblind.com

#### TECH ASSISTANT FOR BLIND FOUNDATION, INC

Note: This PDF is provided as a portable format of our content. The PDF's original copyright holder is Tech Assistant for Blind foundation, Inc. Any copying, redistribution, or rebranding is not allowed unless proper permission is obtained from us.

This formula is used to find the smallest value in a column or row. To use this formula, select the cell where you want the smallest value to appear, and then type "=MIN(" followed by the range of cells you want to find the smallest value. For example, if you want to find the smallest value in cells A1 to A10, you would type "=MIN(A1:A10)".

These are some of the common formulas that can be used in MS Word tables. By using these formulas, you can perform calculations on the data in your tables and make it easier to analyze and understand the information.

Date 15/03/2025 Date Created 21/06/2023 Author tirumalanagashiva